# CLEARING BROWSER CACHE (Google Chrome and Safari)

## **1. DOCUMENT CONTROL**

### 1.1 Change Record

| Date        | Author                       | Version | Change Reference |
|-------------|------------------------------|---------|------------------|
| 29 May 2020 | Reah Supnet & Gerran Simacon | 1.0     | Initial          |

#### **1.2. Description**

| Manual Name | Clearing Browser Cache                                |
|-------------|-------------------------------------------------------|
| Purpose     | To clear browser cache and refresh browser window to  |
|             | address the login error page issue                    |
| Scenario    | Upon login the end-user is directed to an error page  |
|             | instead of the UIS homepage                           |
|             |                                                       |
|             | End-users who won't be using the JAVA applet in their |
|             | transactions may use Google Chrome or Safari          |
|             | (e.g. Approvers, PR, PPMP and PO originators)         |
|             |                                                       |
| Author      | Reah Supnet & Gerran Simacon                          |

## **GOOGLE CHROME**

## 1. Click on the Menu icon (:)

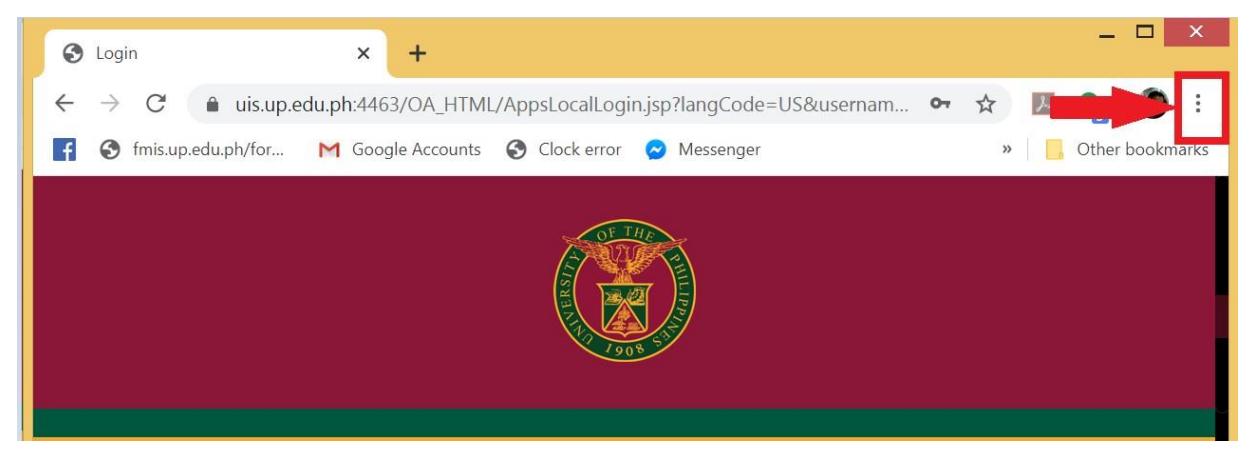

2. Click More tools on the drop down then choose Clear browsing data...

| S Login X                                                   | +                                          | _ <b>_</b> ×                                                                               |
|-------------------------------------------------------------|--------------------------------------------|--------------------------------------------------------------------------------------------|
| $\leftarrow$ $\rightarrow$ C $\triangleq$ uis.up.edu.ph:446 | 53/OA_HTML/AppsLocalLogin.jsp?langCode=US& | kusernam 🕶 🛠 🛛 🌉 🔩 🔞 🔅                                                                     |
| 🛉 🔇 fmis.up.edu.ph/for M Goog                               | gle Accounts 🔇 Clock error 🤝 Messenger     | New tab     Ctrl+T       New window     Ctrl+N       New incognito window     Ctrl+Shift+N |
|                                                             |                                            | History<br>Downloads Ctrl+J<br>Bookmarks                                                   |
|                                                             | 1908                                       | Zoom - 100% + []                                                                           |
|                                                             |                                            | Print Ctrl+P<br>Cast<br>Find Ctrl+F                                                        |
|                                                             | Save page as Ctrl+S                        | More tools                                                                                 |
| 0                                                           | Create shortcut                            | Edit Cut Copy Paste                                                                        |
|                                                             | Clear browsing data Ctrl+Shift+Del         | Settings                                                                                   |
| · · · · · ·                                                 | Extensions                                 | Help 🕨                                                                                     |
|                                                             | Task manager Shift+Esc                     | Exit                                                                                       |

- 3. Set Time range to clear to All time
  - Tick Cookies and other site data
  - Tick Cache images and files
  - Click Clear data

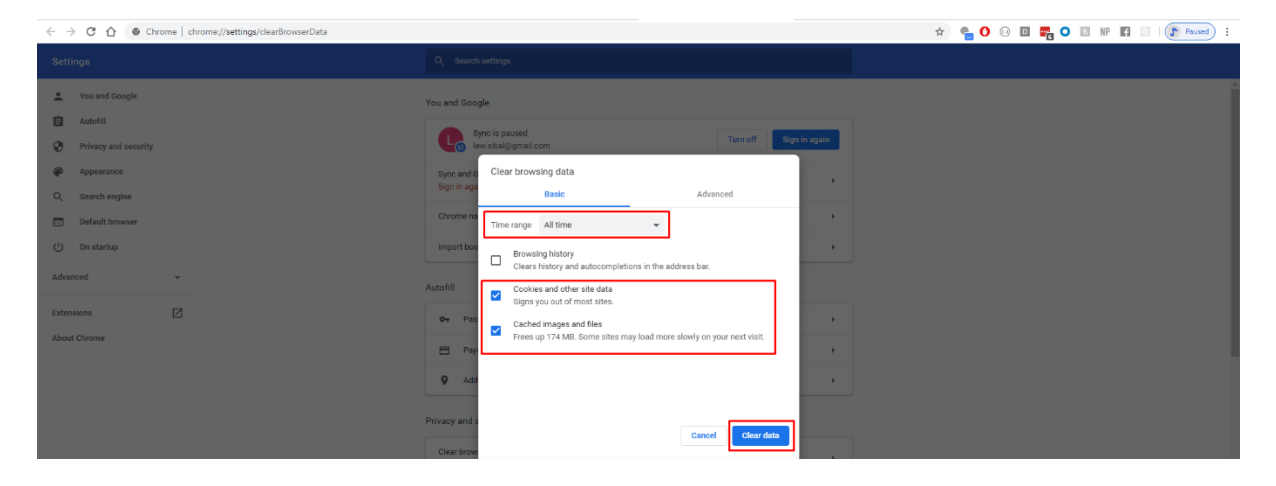

Note: To refresh and apply necessary changes to the browser, close all Google Chrome windows and re-open a new window.

## SAFARI

1. In the top menu, choose Safari.

| 🗯 Safari File | Edit View | History Bookmarks | Develop Window | Help 🗖 👽 🌶                                                                                               | 🛃 🚱 🧐 🖇 🛜 🕬 69% 🔲 | ્વ 🐼 ≔ |
|---------------|-----------|-------------------|----------------|----------------------------------------------------------------------------------------------------|-------------------|--------|
|               |           |                   |                | 🖴 uis.up.edu.ph                                                                                          | Ċ                 | Ó Ø +  |
| Î             |           |                   |                |                                                                                                    |                   |        |
|               |           |                   |                | User Name  Password  'I have read the University of the Philippines System Privacy Notice for Personnel. |                   |        |

#### 2. Click Preferences.

| Ś   | <mark>Safari</mark> File Edit View Hist       | ory Bookmarks De | velop Window I | Help 🗖 😒 🛩 🛓 😥 🧶 🔊                                                                                                 | * 奈 🕪) 68% 🗊 1 | Thu 2:49 PM 🛛 Reah Mae Supnet 🔍 🚷 🖃 |  |  |  |  |
|-----|-----------------------------------------------|------------------|----------------|----------------------------------------------------------------------------------------------------|----------------|-------------------------------------|--|--|--|--|
| • • | About Safari<br>Safari Extensions             |                  |                | 🔒 uis.up.edu.ph                                                                                                    | C              |                                     |  |  |  |  |
|     | Preferences %,<br>Settings for This Website   | -                |                | OF THE                                                                                                    |                |                                     |  |  |  |  |
|     | Clear History                                 |                  |                |                                                                                                    |                |                                     |  |  |  |  |
|     | Services >                                    |                  |                |                                                                                                    |                |                                     |  |  |  |  |
|     | Hide Safari %H<br>Hide Others ℃%H<br>Show All |                  |                |                                                                                                    |                |                                     |  |  |  |  |
|     | Quit Safari %Q                                |                  |                |                                                                                                    |                |                                     |  |  |  |  |
|     |                                               |                  |                | User Name Proceeding of the Philippines Thave read the University of the Philippines Privacy Motics for Personnel. |                |                                     |  |  |  |  |

| Advanced<br>Advanced<br>General Tabs AutoFill Passwords Search Security Privacy Websites Extensions Advanced                              |   |
|----------------------------------------------------------------------------------------------------|---|
| Smart Search Field: 🔲 Show full website address                                                                                           |   |
| Accessibility: Never use font sizes smaller than 9 v<br>Press Tab to highlight each item on a webpage<br>Option-Tab highlights each item. |   |
| Reading List: 📃 Save articles for offline reading automatically                                                                           |   |
| Internet plug-ins: 🗹 Stop plug-ins to save power                                                                                          |   |
| Style sheet: None Selected                                                                                                    |   |
| Default encoding: Western (ISO Latin 1)                                                                                                   |   |
| Proxies: Change Settings                                                                                                    |   |
| Show Develop menu in menu bar                                                                                                    | ? |

3. Choose the *Advanced* tab.

4. Enable Show Develop menu in menu bar.

| É  | Safari | File | Edit | View | History | Bookmarks | Develop    | Window       | Help       | 🖿 🍤 差 🚱 🕥 🖇 🎓 🗤) 67% 🛙                                  | _) I |
|----|--------|------|------|------|---------|-----------|------------|--------------|------------|---------------------------------------------------------|------|
| •• |        |      |      |      |         |           |            |              |            | 🗎 uis.up.edu.ph ර                                       |      |
|    |        |      |      |      |         |           |            |              |            |                                                         |      |
|    |        |      |      |      |         |           |            |              |            | Advanced                                                |      |
|    |        |      |      |      |         | General   | Tabs Autol | II Passwords | Search     | Security Privacy Websites Extensions Advanced           |      |
|    |        |      |      |      |         |           |            | Smart S      | Search Fie | ield: 🔲 Show full website address                       |      |
|    |        |      |      |      |         |           |            | A            | ccessibil  | ility: 🔲 Never use font sizes smaller than \mid 9 🗠     |      |
|    |        |      |      |      |         |           |            |              |            | Press Tab to highlight each item on a webpage           |      |
|    |        |      |      |      |         |           |            |              |            | Option-Tab highlights each item.                        |      |
|    |        |      |      |      |         |           |            | R            | Reading L  | List: 🔲 Save articles for offline reading automatically |      |
|    |        |      |      |      |         |           |            | Intern       | net plua-i | -ins: 🔽 Stop plug-ins to save power                     |      |
|    |        |      |      |      |         |           |            |              |            |                                                         |      |
|    |        |      |      |      |         |           |            |              | Style she  | eet: None Selected                                      |      |
|    |        |      |      |      |         |           |            |              |            |                                                         |      |
|    |        |      |      |      |         |           |            | Defau        | i encodi   | ling: Vestern (ISO Latin 1)                             |      |
|    |        |      |      |      |         |           |            |              | Proxi      | cies: Change Settings                                   |      |
|    |        |      |      |      |         |           |            |              |            |                                                         |      |
|    |        |      |      |      |         |           |            |              |            | ✓ Show Develop menu in menu bar                         |      |
|    |        |      |      |      |         |           |            |              | Syst       | tem Privacy Notice for Personnel.                       |      |

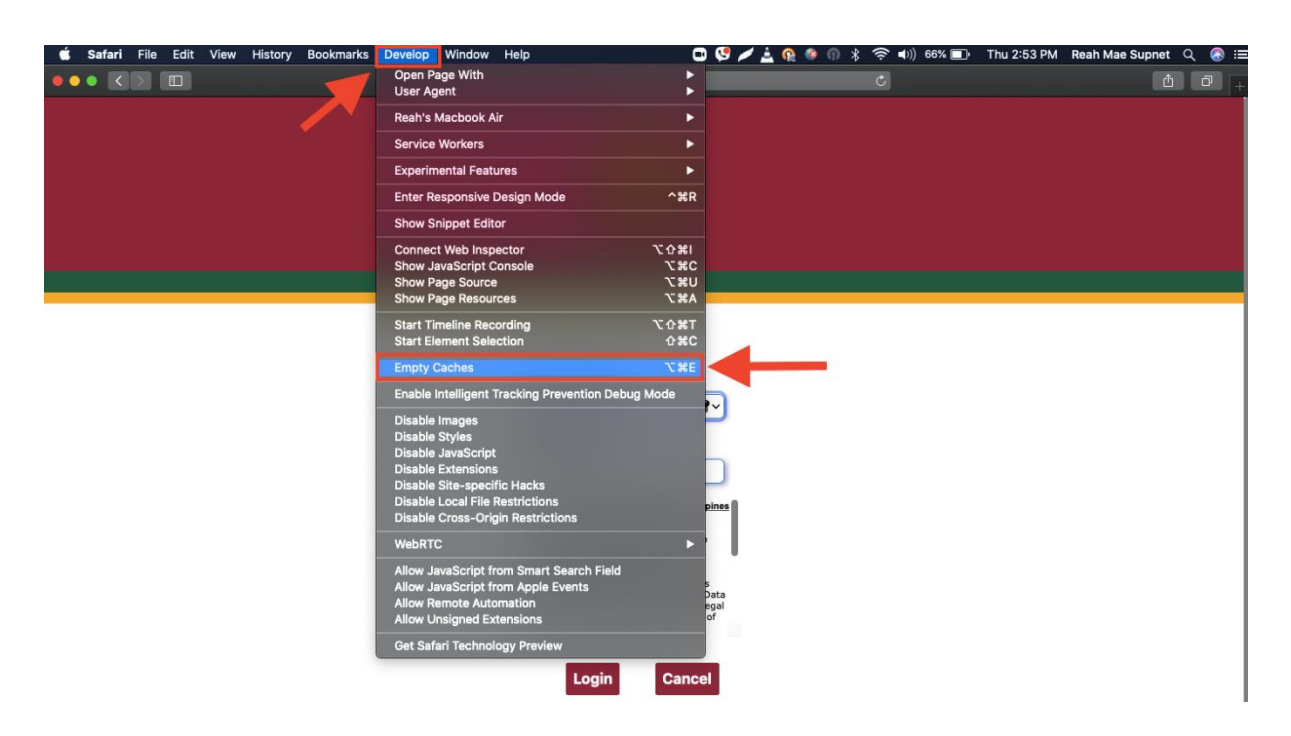

5. Click *Develop* in menu bar then choose *Empty caches*.

Note: To refresh and apply necessary changes to the browser, close all Safari windows and re-open a new window.